# Re-Quest システムリプレイスのご案内

このたび弊社ではサービス品質のさらなる向上を目指し、Re-Quest システムを刷新いたします。

新システムでは、セキュリティが強化されるだけでなく、従来よりも多くのデータが ダウンロードできる機能や、操作性を向上させるための追加機能が搭載され、 利便性が一層強化されます。

| 1. システム リプレイスについて | <u>P1</u> |
|-------------------|-----------|
| 2.データ移行と今後のスケジュール | <u>P2</u> |
| 3.新システムの主な改修内容    | <u>P3</u> |
| 4.改修内容詳細          | P4        |

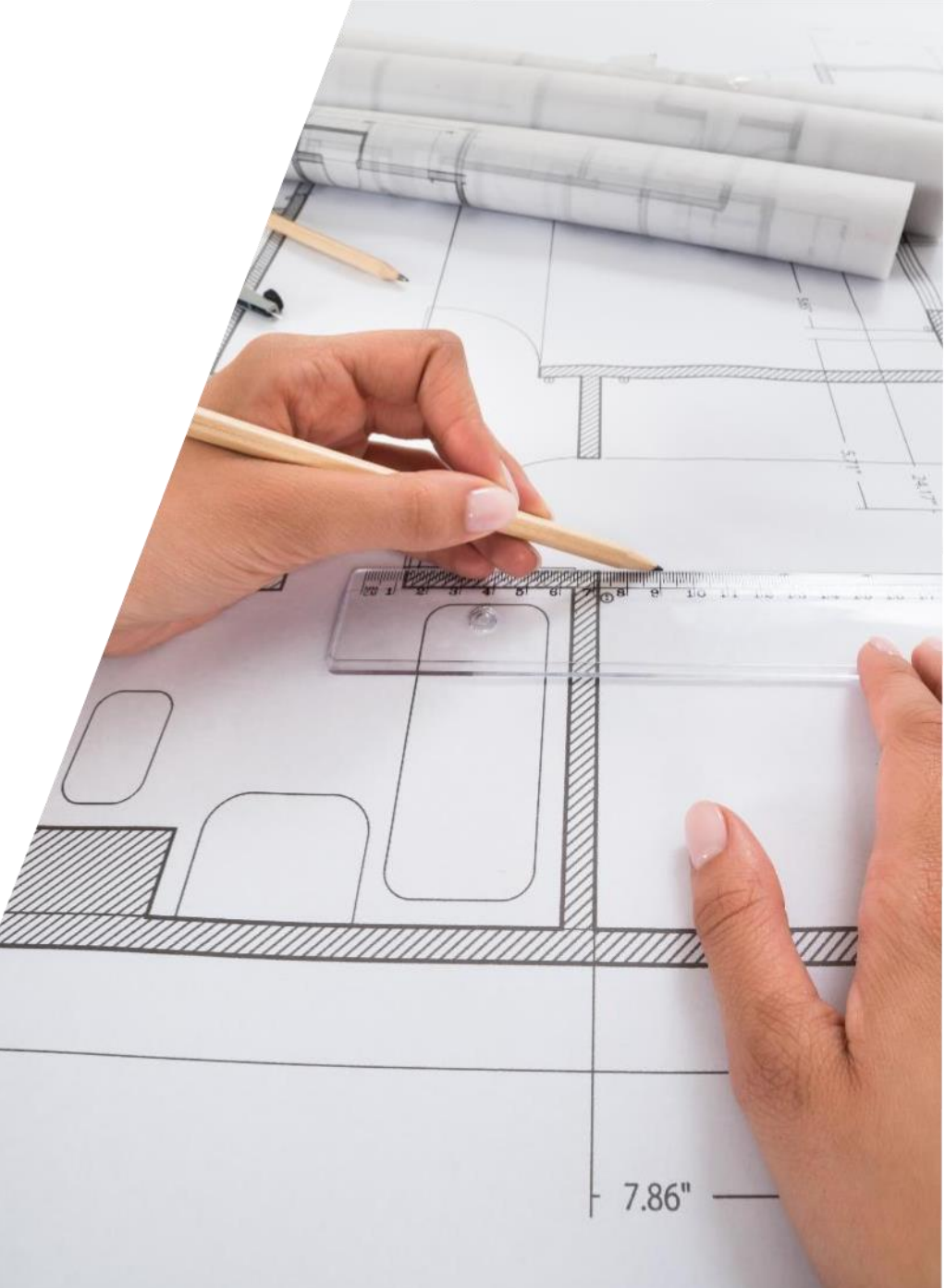

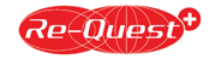

## Re-Questシステム リプレイスについて

### 新システム移行予定日

2025年6月中旬予定

### リプレイス目的

● セキュリティ強化

セキュリティ体制を一層強化し、システムの安全性をさらに高めます。

### ● 機能拡充

お客様からの要望の多かった機能の追加とデータダウンロード機能の拡充をいたします。

### ● 運用の安定化

月末月初に集中するシステム負荷問題を解消し、安定したシステム運用を目指します。

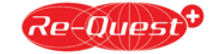

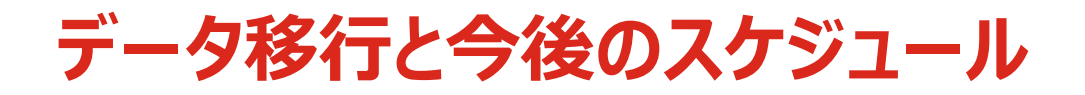

### データ移行について

新システムへは、電子帳簿保存法対応以降(2024年以降)のデータのみ移行されます。 データ保管が必要なタイムシートがございましたら、リプイレス前にダウンロードいただきますようお願いいたします。

### 今後のスケジュール

| スケジュール    | 対象ユーザー             | 内容                                                              |
|-----------|--------------------|-----------------------------------------------------------------|
| 2025年4~5月 | クライアント及び<br>サプライヤー | ・リプレイス詳細のご案内<br>・各種マニュアル・CSVファイル公開<br>※Re-Questログイン画面にてご案内いたします |
| 2025年5月   | スタッフ及び<br>直接雇用スタッフ | ・リプレイス詳細のご案内<br>・マニュアル公開<br>※Re-Questログイン画面にてご案内いたします           |
| 2025年6月   | 全ユーザー              | システムリプレイス                                                       |

※スケジュールは状況により変更となる可能性がございます。

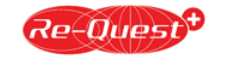

## 新システムの主な改修内容

新システムではログインURLやデザインが変わりますが、基本的なメニュー構成や操作性に大きな変更はございません。 またIDやパスワードも従来通りそのままご利用いただけますので、安心してお使いいただけます。

### 🤡 ログインURLが変更となります

URLは変更となりますが、現在のID及びパスワードはそのままご利用いただけます

### 📀 データ保管期間が設定されます

保管するデータの保管期間を設定し、保管期間終了後一定の期間を経過したデータは削除いたします 具体的な保管期間は、データ保管期間についてにてご確認ください

### 🕑 パスワードポリシーが変更されます

パスワードの世代管理、1日1回の変更回数制御を廃止いたします

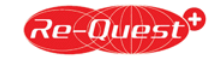

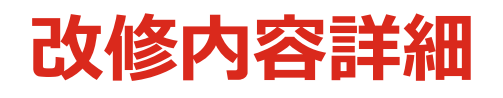

| Re-Quest機能       | 概要                   | 改修内容                                                                                                    |
|------------------|----------------------|----------------------------------------------------------------------------------------------------|
| 勤怠管理<br>-勤怠入力    | 勤怠区分変更               | <ul> <li>・勤怠区分に「特休」「看護」「介護」区分が新たに追加されます(画面イメージ①)</li> <li>※派遣会社様の運用によって「特休」区分が表示されない場合もあります</li> <li>・休憩時間に「看護」「介護」の種類が追加されます(画面イメージ②)</li> <li>・在宅/出社の区別が勤怠区分ではなく、新規項目として別になります(画面イメージ③)</li> <li>・休憩時間が最大9回まで登録できるようになります(現在は最大6回)(画面イメージ④)</li> </ul> |
| 勤怠管理<br>-勤怠入力    | 週40時間管理変更            | ・タイムシート上で週40時間超過を自動計算します<br>※契約期間内であれば月をまたいでも自動計算されます                                                                                                    |
| 勤怠管理<br>-勤怠入力    | 立替金入力方法変更            | <ul> <li>・支払先登録番号が「適格請求書発行事業者」検索サイトから反映されます(画面イメージ⑤)</li> <li>※登録番号の入力ミスがなくなります</li> <li>・立替金備考欄が項目ごとに入力可能となります(現在は日付ごと)(画面イメージ⑥)</li> <li>・領収書が項目ごとに添付可能となります(現在はタイムシートごと)(画面イメージ⑥)</li> </ul>                                                          |
| 勤怠管理<br>ースマートフォン | 位置情報・開始時刻<br>の記録機能追加 | <ul> <li>・スマートフォンで【開始時刻】をタップすると、開始時刻と位置情報が記録されます</li> <li>・スマートフォンで日次申請すると、申請時の位置情報が記録されます</li> <li>(画面イメージ⑦)</li> <li>※位置情報はスマートフォンの位置情報設定がONとなっていた場合のみ有効です</li> <li>位置情報を記録させたくない場合は、スマートフォンの設定をOFFにしてください</li> </ul>                                  |

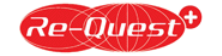

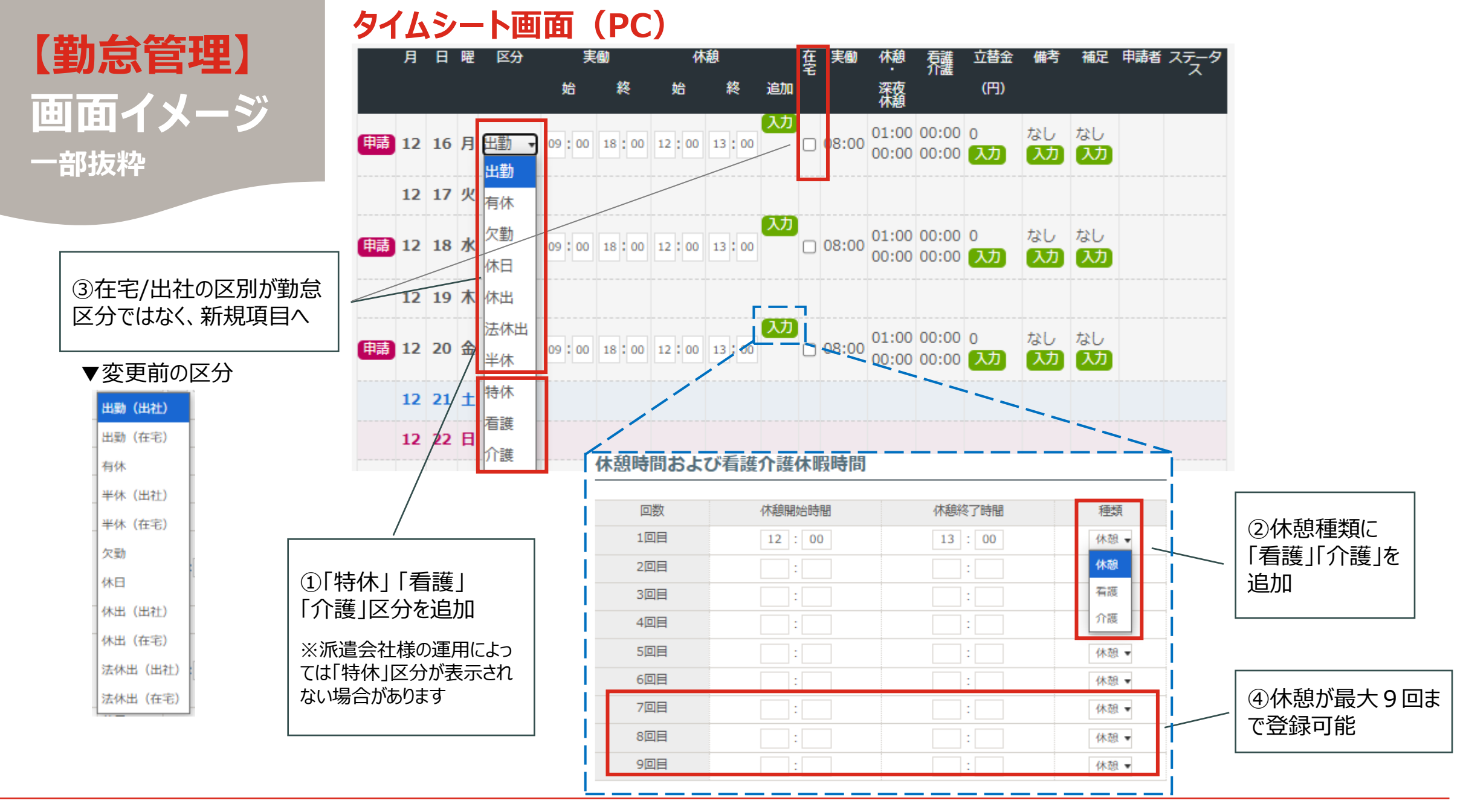

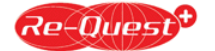

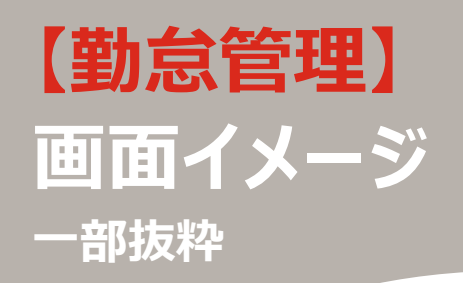

#### ⑤支払先登録番号は 「適格請求書発行事業 者」検索サイトから反映 (直接入力不可)

#### ②休憩種類に 「看護」「介護」を追加

⑦位置情報・開始時刻
 の記録機能追加
 ※位置情報はスマート
 フォンの位置情報設定が
 ONとなっていた場合のみ
 有効です

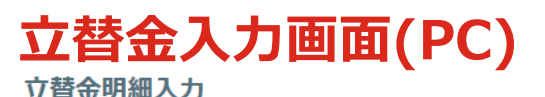

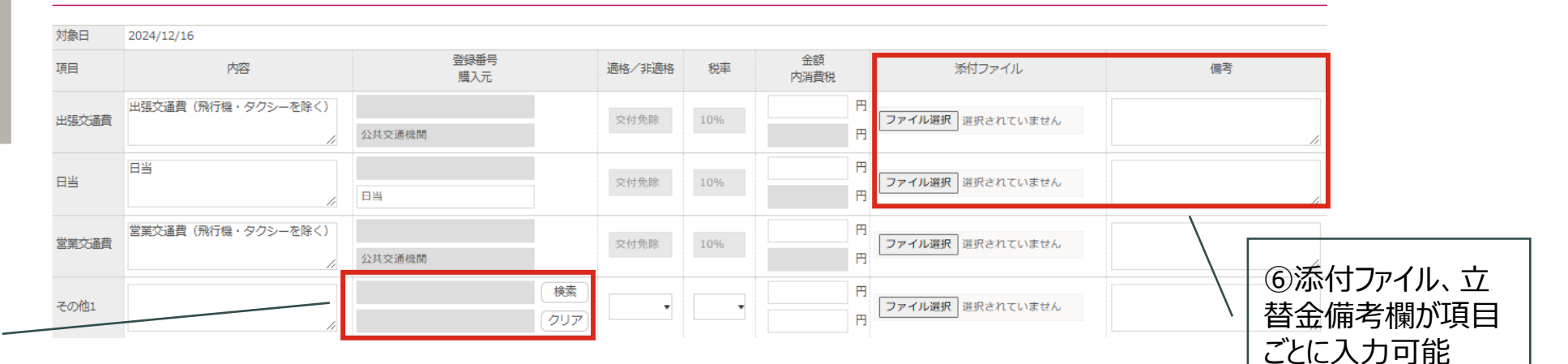

### スマートフォン画面

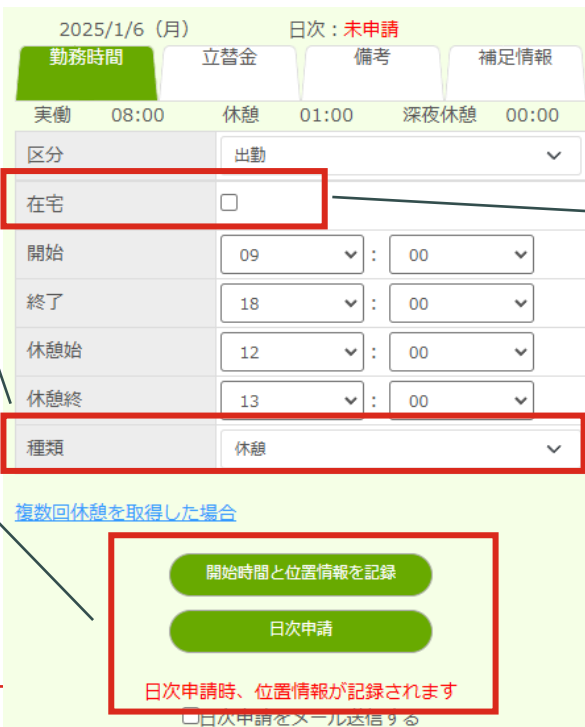

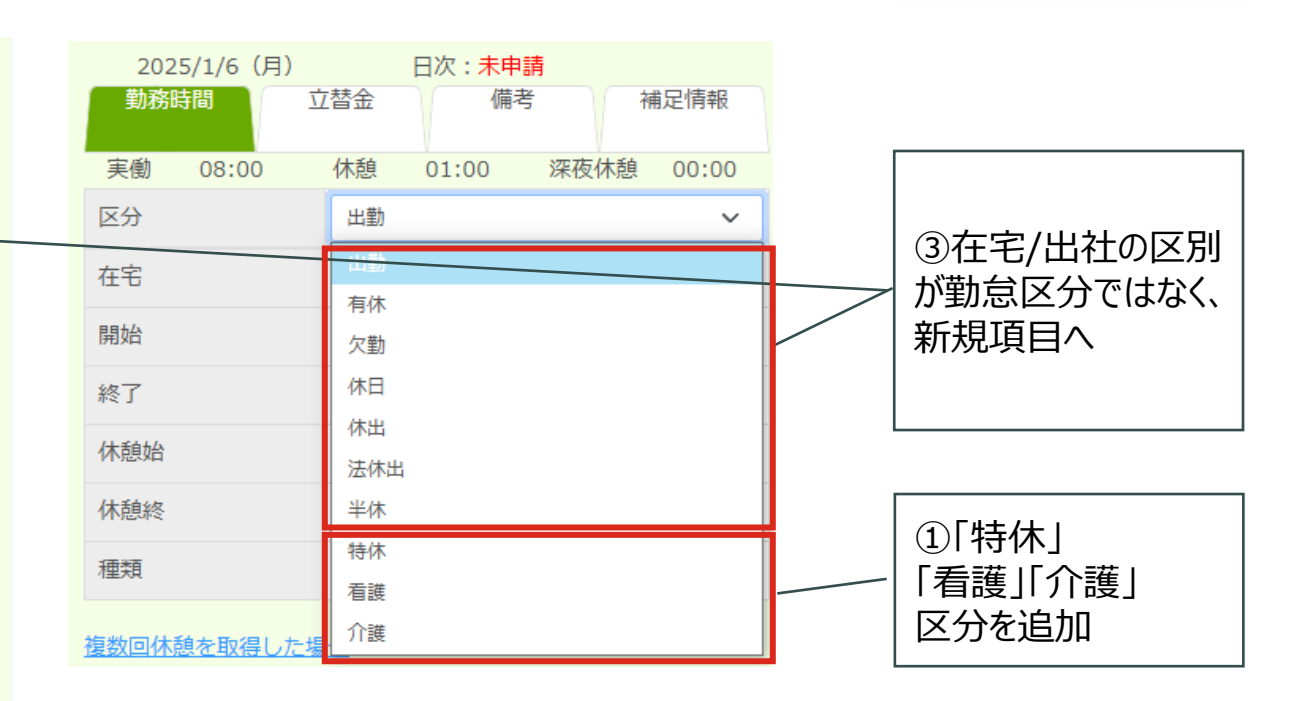

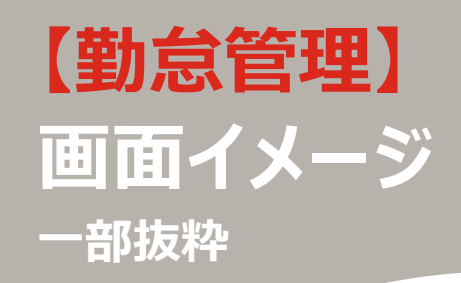

### 立替金入力画面(スマートフォン)

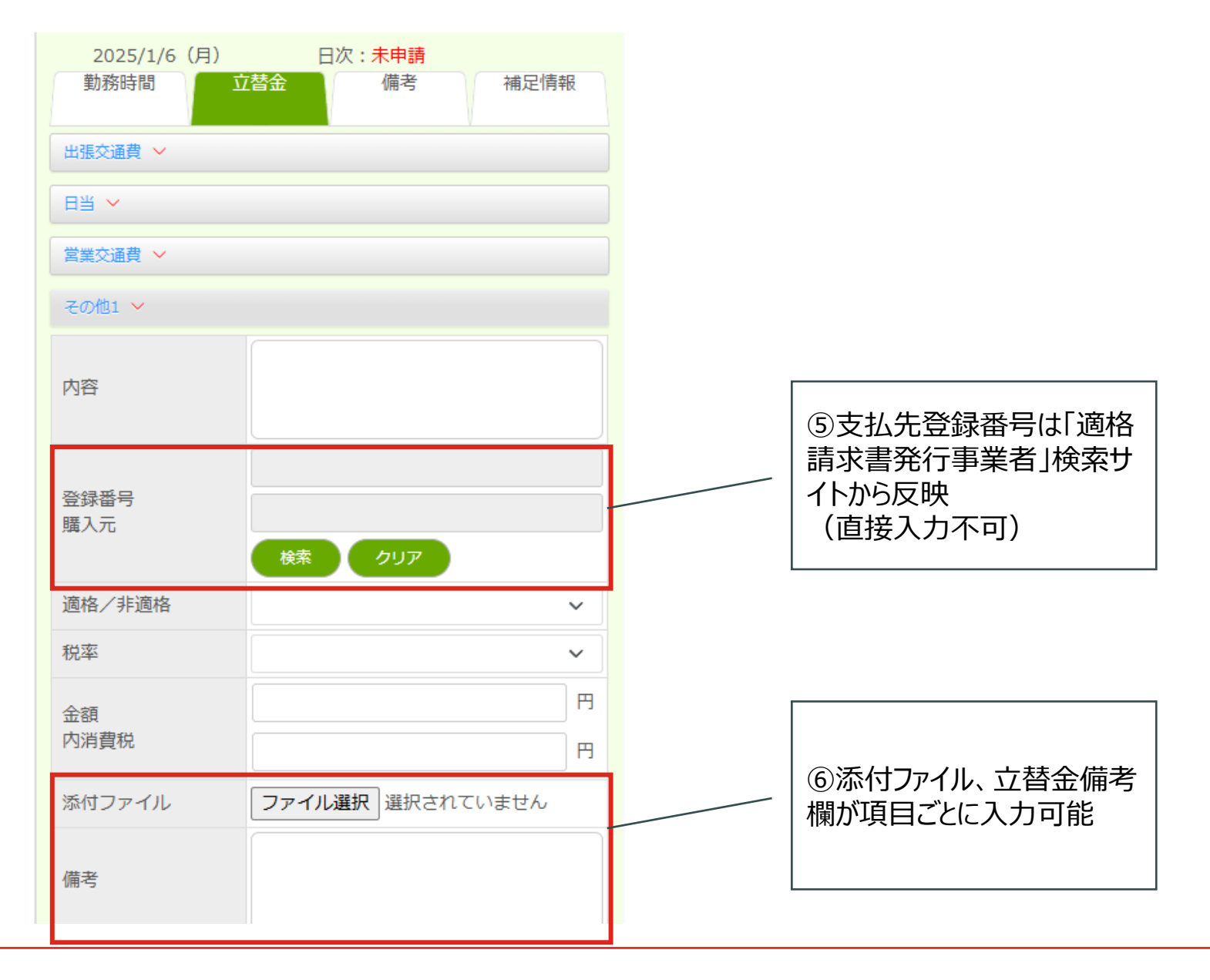

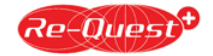